# 操作手册

### 一、电子营业执照

1. 什么是电子营业执照?

电子营业执照是指按照全国统一版式和格式记载市场 主体登记事项,并经市场监管部门依法加签数字签名的电 子文档。电子营业执照与纸质营业执照具有同等法律效力, 是市场主体取得主体资格的合法凭证。

2. 如何领取电子营业执照?

(一)电子营业执照的首次领取须由法定代表人通 过手机移动终端完成。

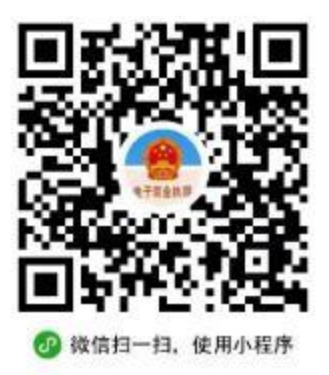

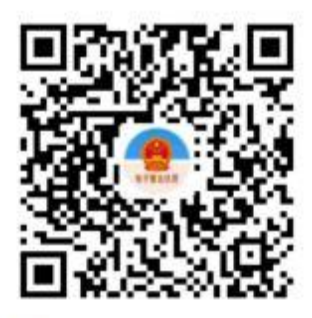

😔 用支付宝扫一扫,进入小程序

(二)在手机应用市场、微信或支付宝小程序中找到"电子营业执照",点击"下载执照"。

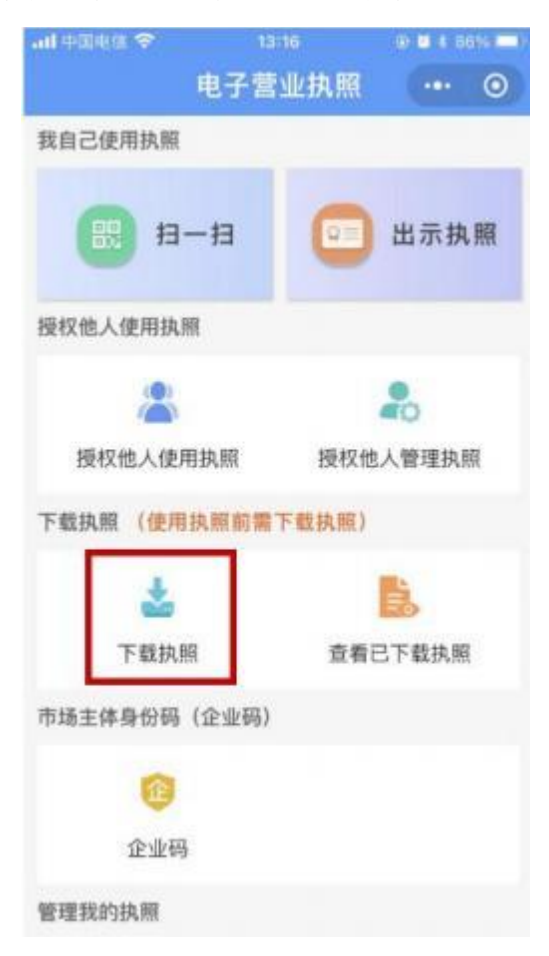

(三) 输入法定代表人身份信息进行实名认证、人脸

识别。

| al ponela 🗢      | 13:16                    | @ <b>0</b> \$ 86% |
|------------------|--------------------------|-------------------|
| <                | 实名认证                     | •• 0              |
| 姓名               | 请输入您的姓名                  |                   |
| 身份证号             | 请输入您的身份证号                |                   |
|                  | õtt iA                   |                   |
| 温馨提示             | :<br>[电子营业执照前,需要对]       | 恋进行实名认            |
| 证, 请录入1<br>2.首次3 | 急的实名信息。<br>录入提交时,请选择"允许" | 保存您录入的            |
| 实名信息,            | 下次下载执照时可以帮您快             | 速完成填写。            |

3.实名信息验证时,请选择"授权验证",将会校 验输入的信息是否正确且与微信支付绑卡用户的实名 信息一致。

4.实名信息验证通过后,进行人脸识别,完成实 名认证,并下载电子营业执照。

5.如果实名认证失败,可更换其他电子营业执照 小程序、电子营业执照APP下载执照。

6.市场主体的法定代表人或相关负责人如果是港 澳台或外籍人员,请到市场主体注册管辖的登记机关 发照窗口,扫码下载电子营业执照。 (四)通过人脸识别后,选择公司所在地,然后选择 公司名称就可以下载电子营业执照。

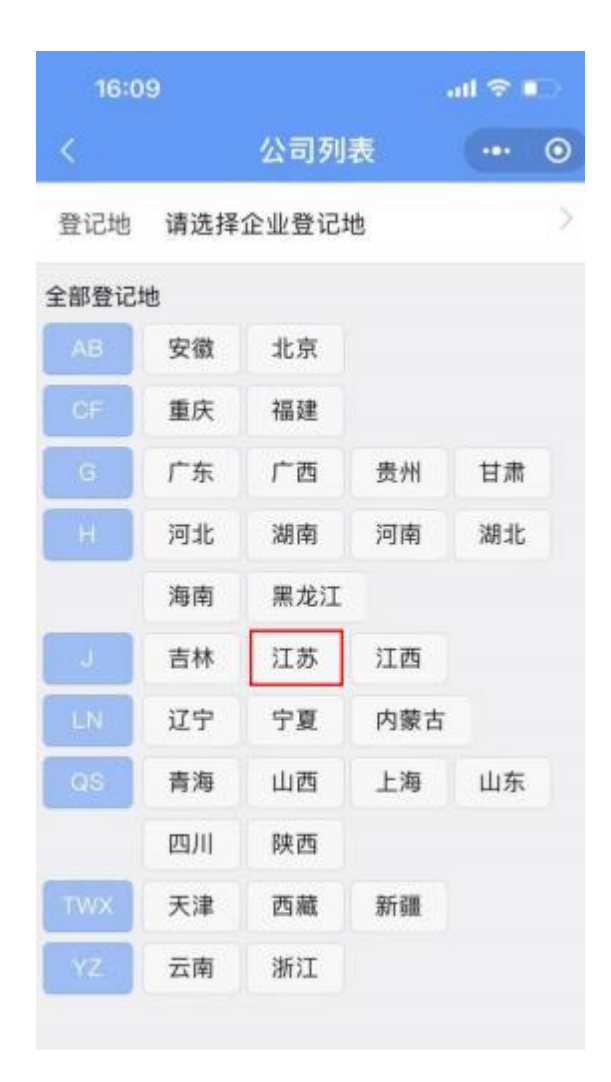

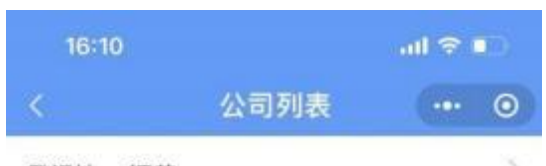

Q

#### 登记地 江苏

请输入企业名称或统一代码

已查询出0条可下载记录:

#### 温馨提示:

法定代表人: 营业执照上的法定代表人, 证照管理员:法定代表人指定的执照管理员。办事人:使用执照办事的人。

2.请选择对应的公司名称,"点击"进行电子营业执 照下载操作。

3.下载成功后、已存在本应用中的执照,本页将无 法再次显示。如未查到对应企业。请到"执照空间-本机 执照"确认是否存在。

4.如果您是办事人员或证照管理员并且没有查询到 对应企业,请与授权人确认信息录入或者授权是否成功。 二、电子印章

1. 什么是电子印章?

电子印章,是可靠电子签名的可视化表现形式,以密 码技术为核心,将数字证书、签名密钥与实物印章图像有 效绑定,用于实现各类电子文档完整性、真实性和不可抵 赖性的图形化电子签名制作数据。

2. 如何领取电子印章?

(一)法定代表人在微信小程序中搜索找到 "电子营业执照"小程序。

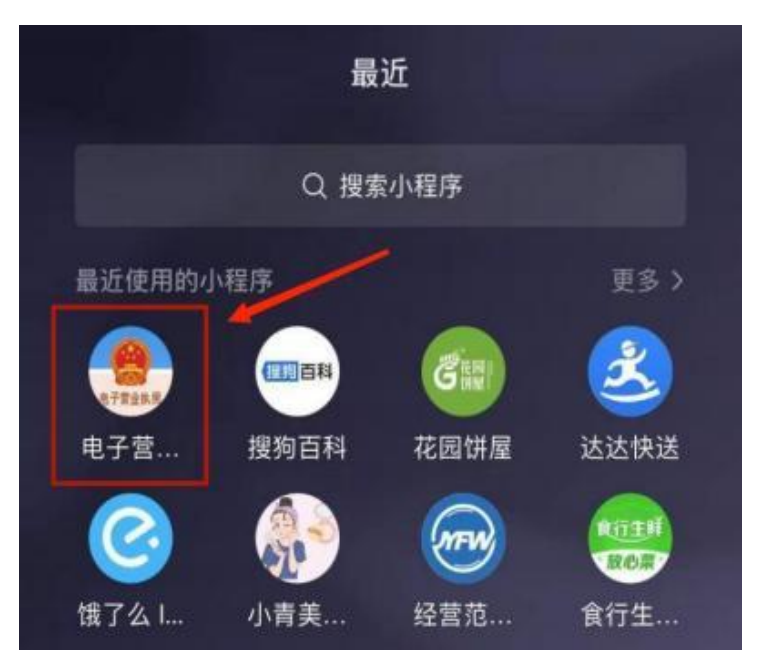

(二)进入电子营业执照小程序之后,点击"其他应 用"。

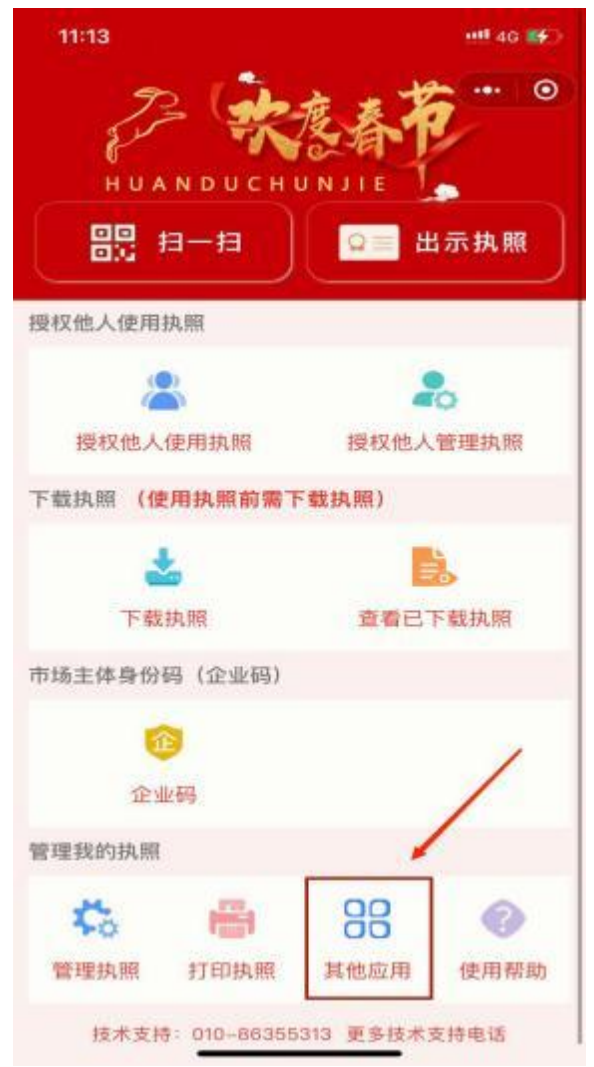

| 下午2:56   | \$ \$\$ 10 <b>□</b> 2al <b>■</b> ⊃ |
|----------|------------------------------------|
| く 其他应用   | ••• • •                            |
| 电子印章     | >                                  |
| 电子证照     | >                                  |
| 电子投标     | >                                  |
| 电子档案     | >                                  |
| 电子签署     | >                                  |
| 银行开户     | >                                  |
| 年度报告     | >                                  |
| 互联网接入    | >                                  |
| 投资任职情况查询 | >                                  |

(三) 点击"电子印章"

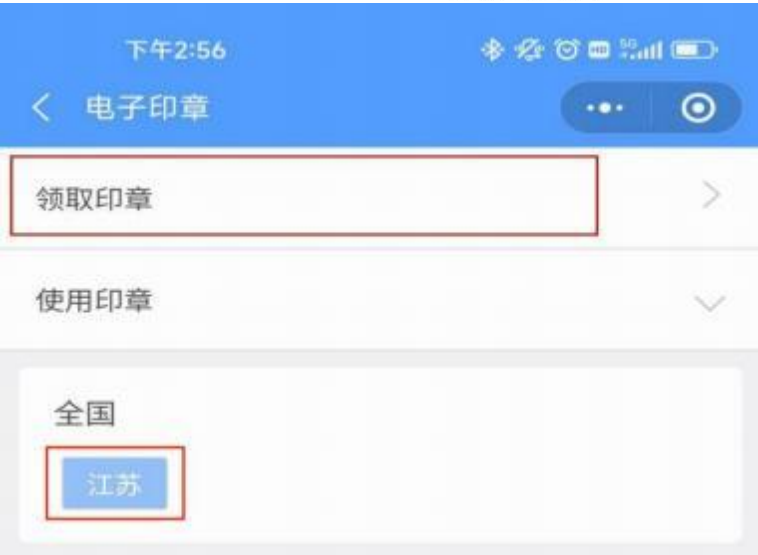

(四)点击"领取印章"。(定位江苏)

(五)程序将弹出已下载的电子营业执照列表,若没 有下载,则需要先行下载电子营业执照。

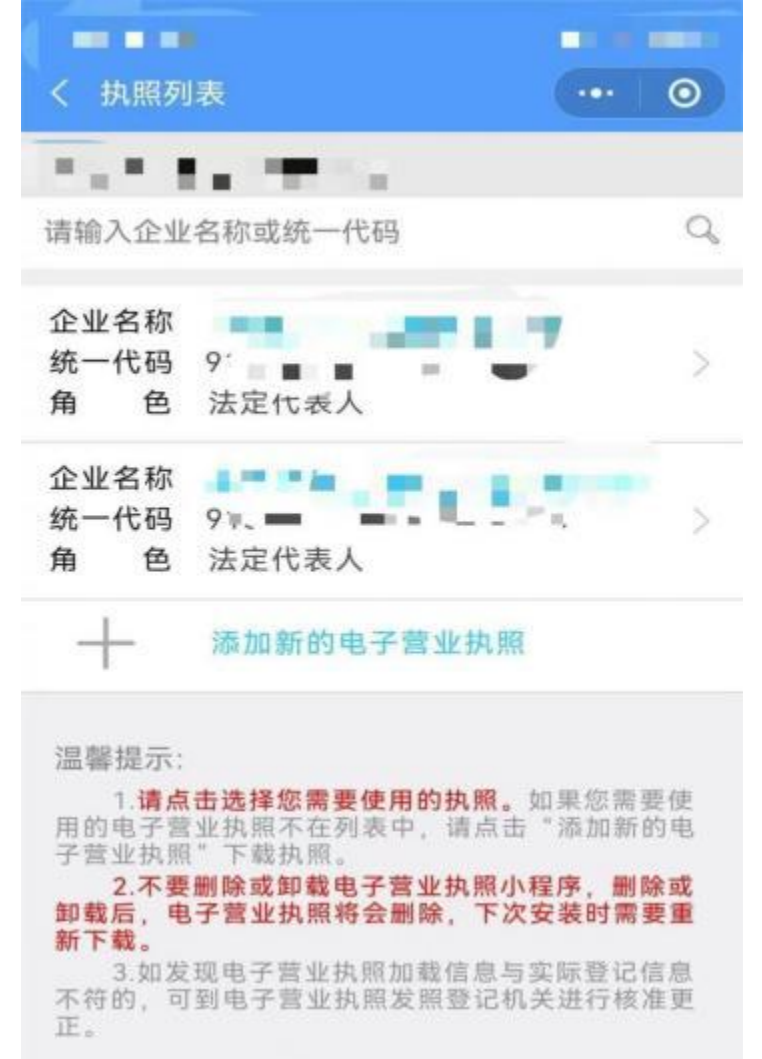

(六)开始执照验证,输入执照密码,初始密码为"123456",点击"确认"。

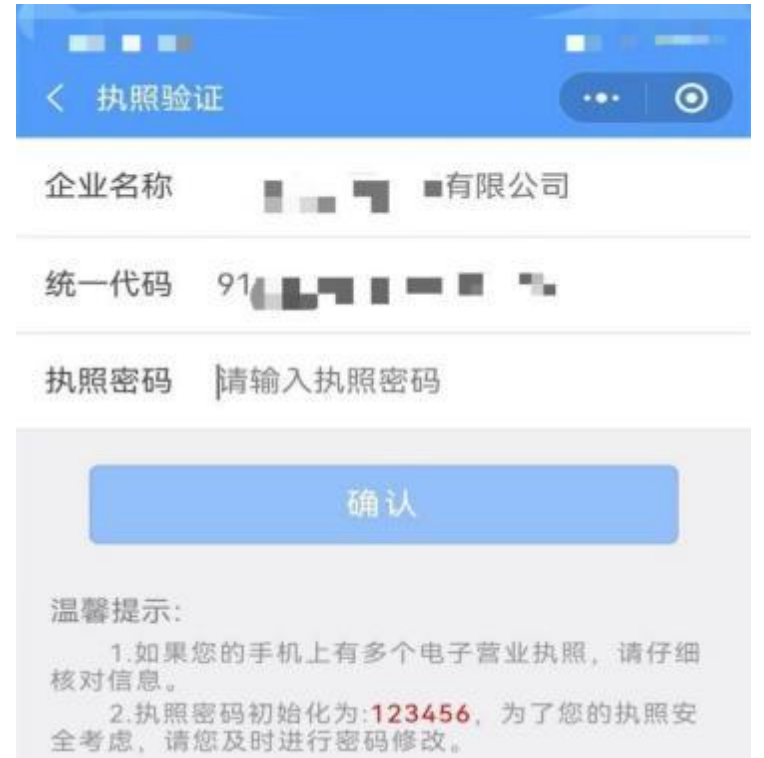

(七)进入"江苏电子营业执照和印章同步发放"系统,点击服务中的"下载印章"。

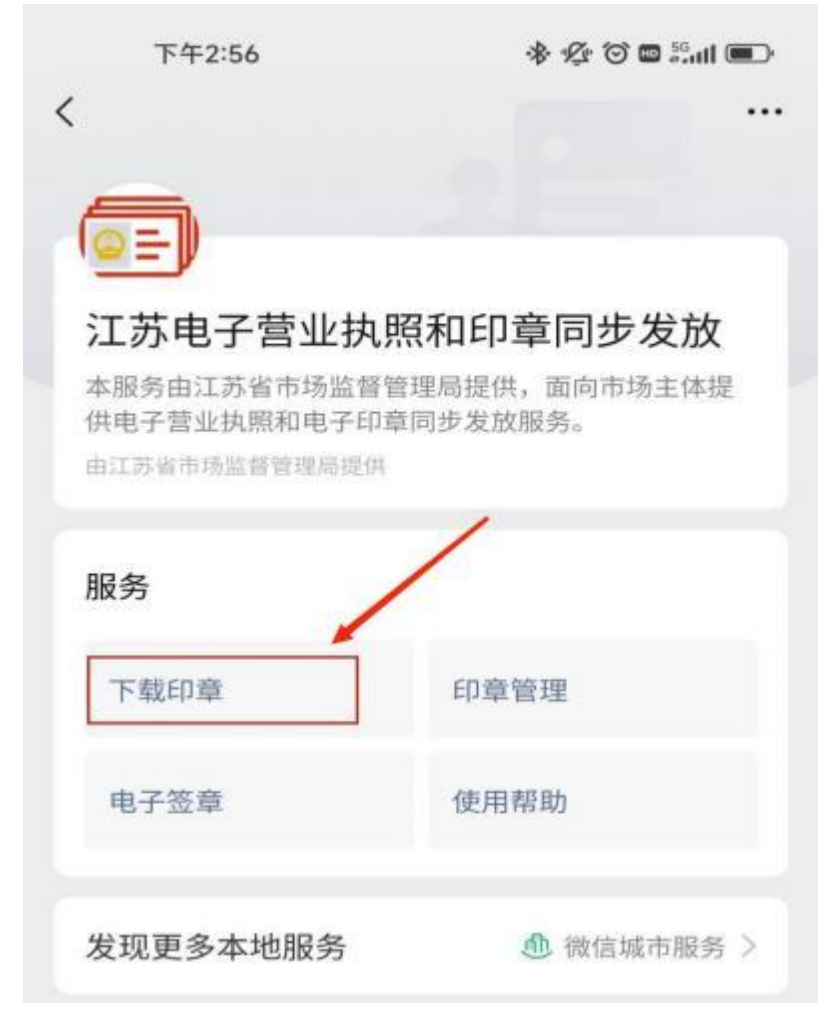

(八)根据提示上传印模(印模上传要摆正、清晰), 生成电子印章。

| 下午3:02<br>< 印織上佐      | ************************************** |
|-----------------------|----------------------------------------|
| 64                    |                                        |
| 国府ナ<br>点击圏片可重算        | 大小: 8KB<br>新选择和截剪印模                    |
| 印章类型 单位公章             | >                                      |
| 印章形状 圆型               | >                                      |
| 印章尺寸 42mm             | >                                      |
| 对比度 〇                 | 1英化                                    |
|                       | 史印模更当唯中                                |
| 亮 盧 〇<br>※質整印段亮度,使印模3 | E 通 所 印                                |
| M & O                 | 0                                      |
| ●优化印度的红色深度。( ) ) )    | 奧印欄 红白分明 冊<br>四印刷                      |
| 且審提示:                 |                                        |

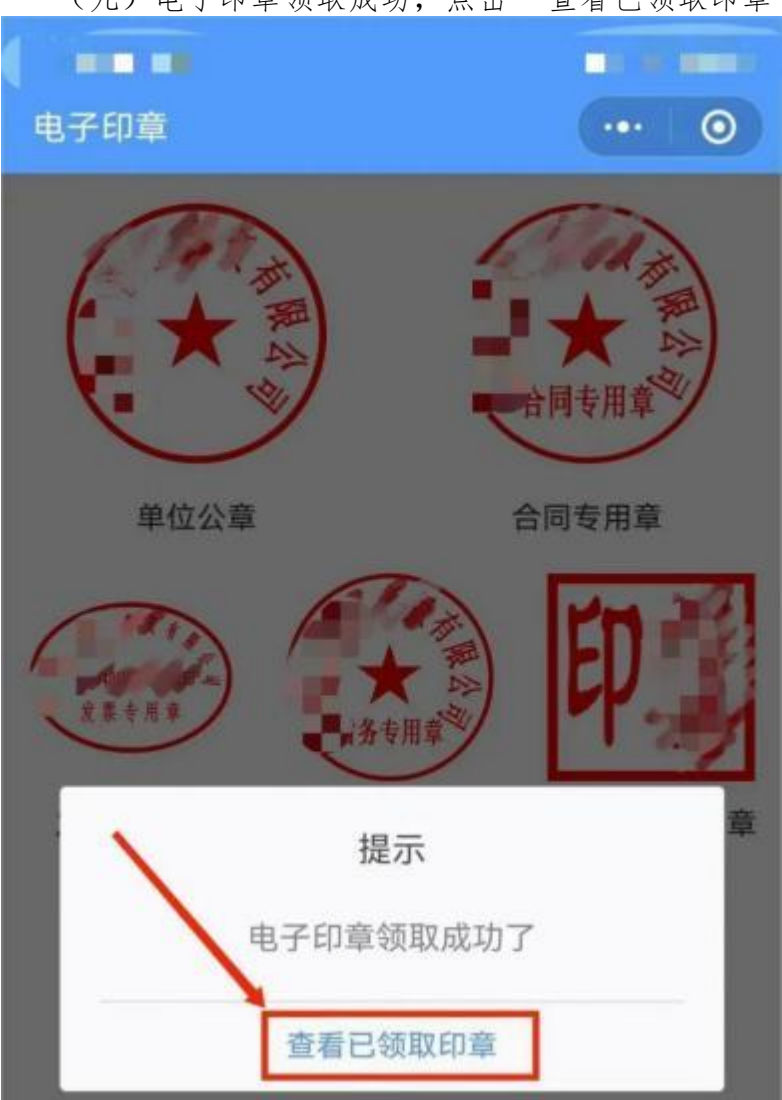

(九)电子印章领取成功,点击"查看已领取印章"

(十)点击印章列表页面,可以看到已经生成的电子 印章,电子印章领用完成。后续还可以使用电子营业执照 小程序对电子印章进行管理和使用。

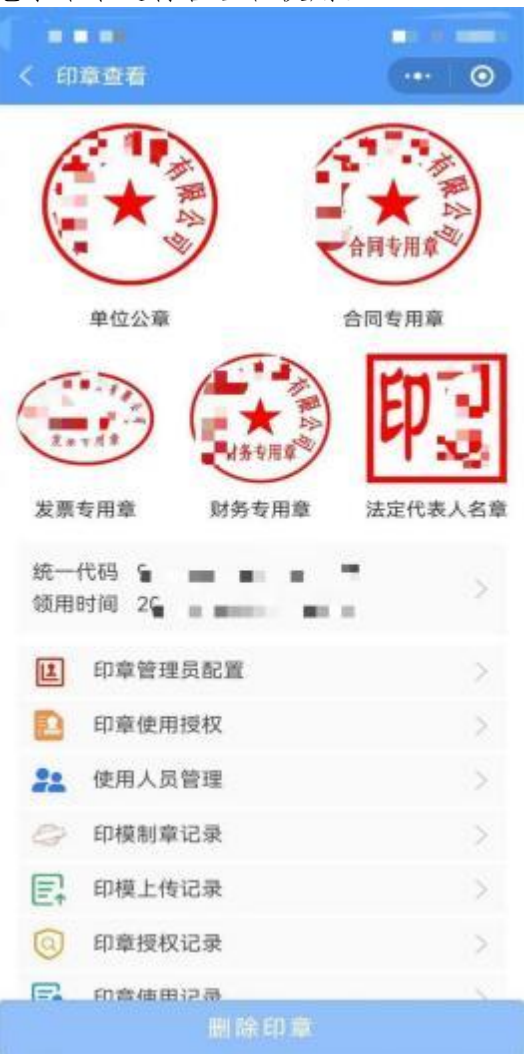

### 三、扫码签章

(一)点击"批量签章",弹出加盖企业公章二维码 弹窗,使用微信或支付宝扫描二维码,在小程序端进 行签章。

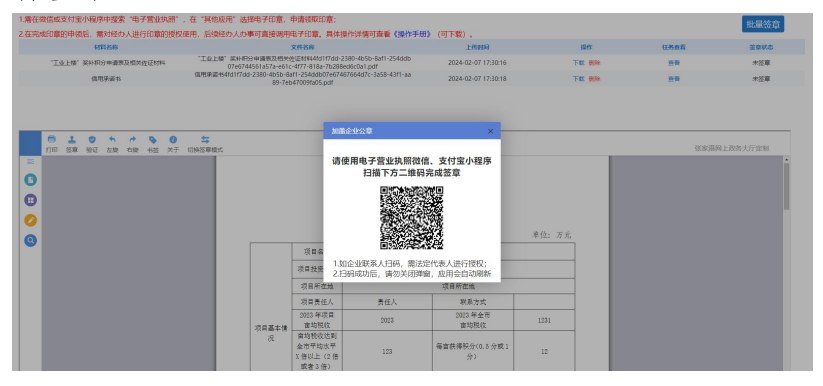

(二)根据操作提示,输入设置好的执照密码,初始 密码为"123456"

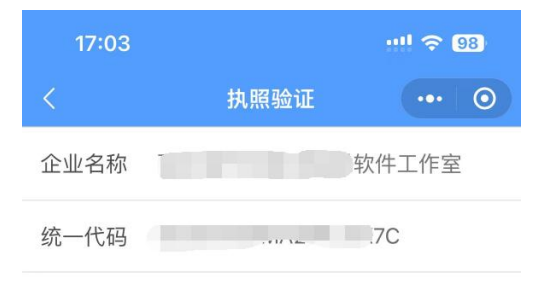

执照密码 请输入执照密码

确认

温馨提示:

1.如果您的手机上有多个电子营业执照,请仔细核 对信息。

2.执照密码初始化为:**123456**,为了您的执照安全 考虑,请您及时进行密码修改。

15

(三)在电子营业执照和签章页面中,点击"电子签章"功能

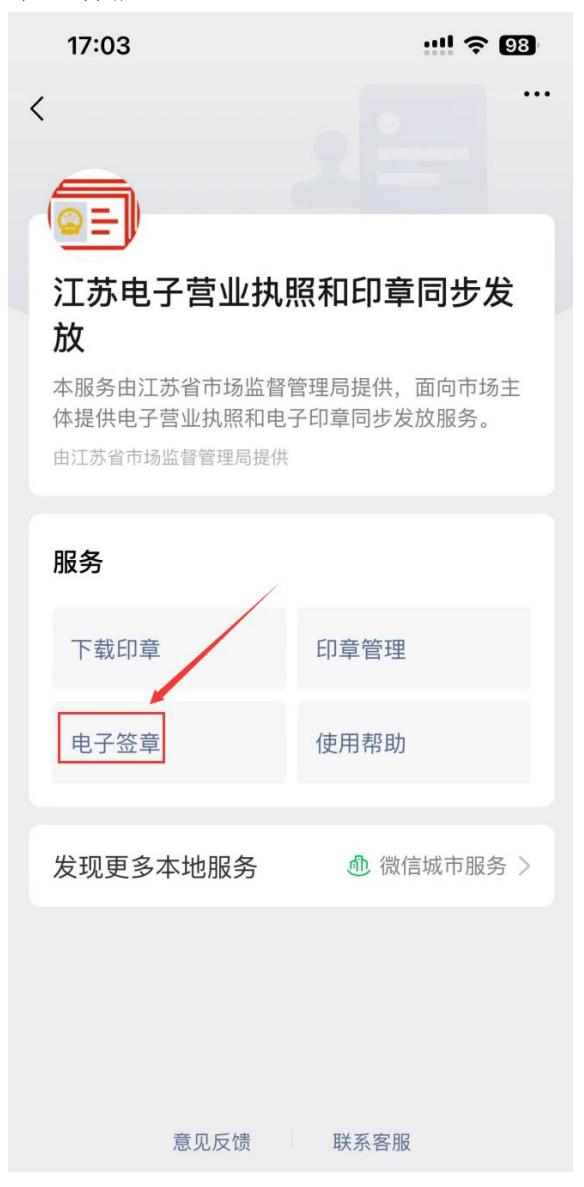

(四)在电子签章页面,确认您的信息是否正确,确认无误后,点击确认签章后即完成签章操作

| 17:03                     |                                                     | ···! ବ 98                                                    |  |  |  |  |  |
|---------------------------|-----------------------------------------------------|--------------------------------------------------------------|--|--|--|--|--|
|                           | 电子签章                                                | ••• 0                                                        |  |  |  |  |  |
|                           | 您将在                                                 |                                                              |  |  |  |  |  |
| 苏州张颖                      | 家港市一网通办统·                                           | 一受理系统                                                        |  |  |  |  |  |
| 对下面材料做<br>州张家港市-<br>安全风险或 | 如电子签章,请仔细核<br>─ <mark>网通办统一受理系统</mark><br>相关法律风险,请勿 | ѷ对,如果不是 <mark>苏</mark><br>ξ,可能存在 <mark>信息</mark><br>点击"确认签章" |  |  |  |  |  |
| 企业名称                      | 张家港市杨舍镇张B                                           | 聪软件工作室                                                       |  |  |  |  |  |
| 统一代码                      | 92320582MA264                                       | LGX7C                                                        |  |  |  |  |  |
| 系统名称                      | 苏州张家港市一网通办统一受理<br>系统                                |                                                              |  |  |  |  |  |
| 印章类型                      | 单位公章                                                |                                                              |  |  |  |  |  |
| 内容说明                      | 加盖电子印章公章                                            |                                                              |  |  |  |  |  |
|                           | 确认签章                                                |                                                              |  |  |  |  |  |
|                           | 取消签章                                                |                                                              |  |  |  |  |  |
|                           | 技术支持:135051760                                      | 53                                                           |  |  |  |  |  |

(五)签章成功提示页面,完成后请勿关闭弹窗稍等, ,应用会自动刷新。

| 17:04                      |                                            | ! 🗢 98)                                |
|----------------------------|--------------------------------------------|----------------------------------------|
|                            | 温馨提示                                       | ••• •                                  |
|                            |                                            |                                        |
|                            | 电子签章成功                                     |                                        |
| 移动端电子岔<br>回结果,请到<br>应用系统未收 | 5章成功,正在向<br>」应用系统查看器<br>文到结果,请联系<br>的技术支持! | 回应用系统返<br><sup>£</sup> 章结果,如<br>系该应用系统 |
|                            | 返回                                         |                                        |
| 温馨提示:<br>若您的操作已            | 完成,请点击"返回                                  | 1"。                                    |

## (六)签章成功后文件自动替换,预览签章后的文件 无误后,即可进行下一步操作。

| 1.需在                                                              | 1.幕在固信或支付金小程序中提案"电子管业执照",在"其他应用"运程电子印度,申请领职印度: 比温终竟 |                         |                       |       |                |                |                   |           |                                                                                           |                  |                     |                     |                     |       |         |      |             |
|-------------------------------------------------------------------|-----------------------------------------------------|-------------------------|-----------------------|-------|----------------|----------------|-------------------|-----------|-------------------------------------------------------------------------------------------|------------------|---------------------|---------------------|---------------------|-------|---------|------|-------------|
| 2.在完成印章的申锁后,需对经办人进行印章的授权使用,后续经办人办事可直接调用电子印章。具件操作半错问查看《操作半册》(可下载)。 |                                                     |                         |                       |       |                |                |                   |           |                                                                                           |                  |                     |                     |                     |       |         |      |             |
|                                                                   | 材料各称 文件                                             |                         |                       |       |                |                |                   |           |                                                                                           | 文件名称             | 科名称 上外时间 銀          |                     |                     | 耕作    | 任务查看    | 医腺状态 |             |
| 「工业上標」採料研分申請表放相关度征材料 (工业上版) 採料研究<br>(2009/09)                     |                                                     |                         |                       |       |                |                | TR.               | ea09a0    | 新分単調要及想光使にお料4519e4e65-2e74-4a0d-9ea3-5ccb85<br>a0911f0d29-2aac-448a-a0bd-681bebb50235.pdf |                  |                     |                     | 2024-02-07 10:33:05 | TE BR |         | 89   | 已活業         |
|                                                                   |                                                     |                         | 信用学家                  | 15    |                |                | 信用與               | 0H519e4e0 | 8519e4e65-2e74-4a0d-9ea3-5ccb85ea09a004f195af-69f7-44da-927<br>8-4f3620d101ad.odf         |                  |                     |                     | 2024-02-07 10:33:06 |       | TAX BOX |      | 已签章         |
|                                                                   | 项目标:世球基础相关比据174                                     |                         |                       |       |                |                | attemptoriset.pdf |           |                                                                                           |                  | 2024-02-07 17:04:03 | T-St BD9            |                     |       | 已55章    |      |             |
|                                                                   | \$100 s                                             | <mark>1</mark><br>25章 ( | <b>0 %</b><br>ALE 228 | e 630 | <b>◆</b><br>#Ξ | <b>〇</b><br>关于 |                   | et        |                                                                                           |                  |                     |                     |                     |       |         |      | 张家源词上政务大厅注则 |
|                                                                   | * <u>工业上楼</u> 》奖补积分申请表                              |                         |                       |       |                |                |                   |           |                                                                                           |                  |                     |                     |                     |       |         |      |             |
| -                                                                 |                                                     |                         |                       |       |                |                |                   |           | 项目名称 项目名称                                                                                 |                  |                     |                     |                     |       |         |      |             |
|                                                                   |                                                     |                         |                       |       |                |                |                   |           |                                                                                           | 项目投资主体           |                     |                     | 项目投资主体              |       |         |      |             |
|                                                                   |                                                     |                         |                       |       |                |                |                   |           |                                                                                           | 项目所在地            |                     |                     | 项目所在地               |       |         |      |             |
|                                                                   |                                                     |                         |                       |       |                |                |                   |           |                                                                                           | 项目责任人            | 责任人                 |                     | 联系方式                |       |         |      |             |
|                                                                   |                                                     |                         |                       |       |                |                |                   |           | 項目基本情                                                                                     | 2023 年項目<br>宙均税收 | 2023                |                     | 2023 年全市<br>寅均税收    | 1231  |         |      |             |
|                                                                   |                                                     |                         |                       |       |                |                |                   | R         | 當均税收达到<br>全市平均水平<br>X 倍以上 (2 倍<br>取者3 倍)                                                  | 123              |                     | 每亩获得积分(0.5分或1<br>分) | 12                  |       |         |      |             |